# PANDUAN

## APLIKASI TUGAS MATAKULIAH (TMK) UNIVERSITAS TERBUKA

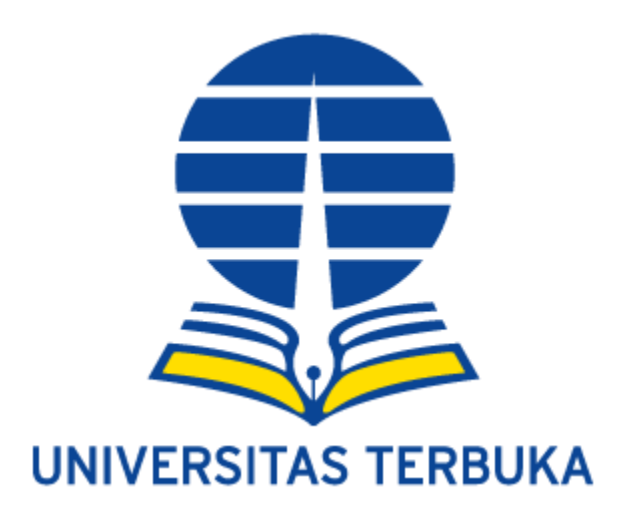

Pengguna

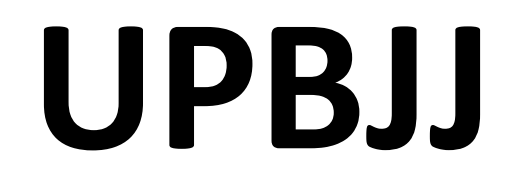

### Daftar Isi

Peragaan

Daftar Isi

Register

Ubah Sandi

Login

Hal

| Menu                         | 5  |
|------------------------------|----|
| Matakuliah Tawar             | 6  |
| Daftar Mahasiswa             | 6  |
| Daftar Registrasi & Hasil    | 7  |
| Unggahan Berkas TMK          |    |
| Informasi Mahasiswa          | 7  |
| Informasi Jadwal TMK         | 8  |
| Informasi Jadwal Pemeriksaan | 8  |
| ТМК                          |    |
| Rekapitulasi Mahasiswa TMK   | 9  |
| Rekapitulasi Mahasiswa -     | 10 |
| Korektor Tiap Matakuliah     |    |
| Rekapitulasi Berkas Nilai    | 11 |
| Korektor                     |    |

# modul UPBJJ

### .:: Register ::.

Akses ke aplikasi TMK untuk UPBJJ diberikan pada Ka. UPBJJ dan PJB. Registrasi dan Ujian. Pengajuan untuk staff lainnya perlu mengirimkan surat berisi nama-nama staff yang ditugaskan untuk mengelola korektor dilengkapi dengan alamat email yang valid. Password pengguna akan dikirim dari pusjian.

### .:: Login ::.

Aplikasi TMK merupakan aplikasi berbasis web internet. Untuk menjalankannya gunakan browser yang terdapat pada komputer atau pun telepon pintar anda. Aplikasi dapat di akses melalui alamat :

# http://tmk.ut.ac.id

Tampilan awal yang muncul berupa dashboard dengan tiga icon menu berdasarkan jenis pengguna (gambar kiri).

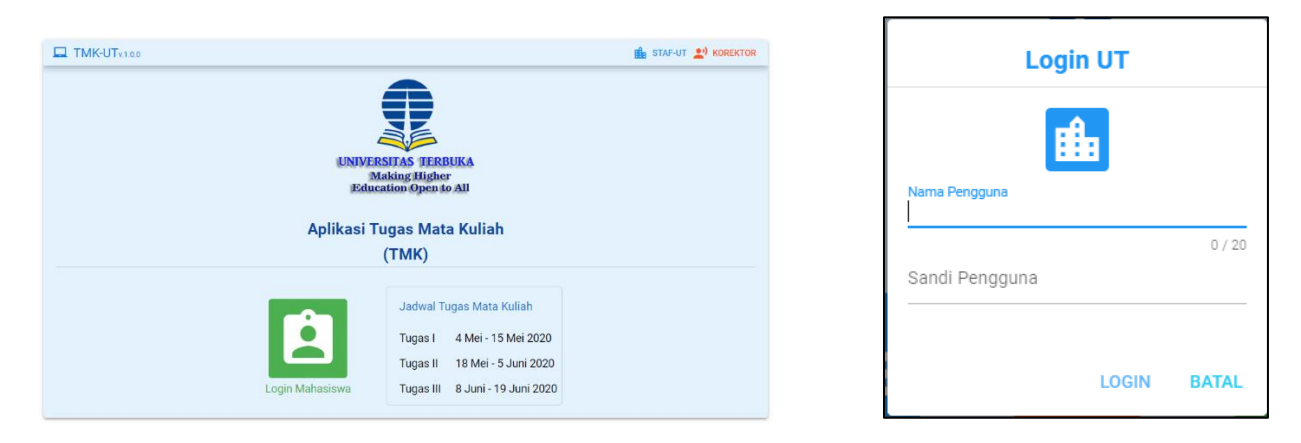

Menu untuk UPBJJ dapat diakses dengan meng-klik *link* **B STAF-UT** dibagian pojok kanan atas, maka akan muncul kotak isian login. Selanjutnya masukan nama pengguna dan sandi yang sudah diinformasikan oleh unit Pusjian. Jika belum mendapatkan kata sandinya sila hub unit pusjian. Saat login pastikan memasukan nama pengguna dengan huruf kecil semua. Jika nama pengguna dan sandi sudah terisi maka klik tulisan **LOGIN.** 

### .:: Ubah Sandi ::.

Segera setelah login gantilah kata sandi. Pengguna dapat melakukan perubahan kata sandi dengan klik menu **Ubah Sandi** dan selanjutnya mengisikan kata sandi yang lama dan kata sandi yang baru. Klik tombol "**Update**" untuk menyimpan

| UBAH SANDI   | KELUAR |
|--------------|--------|
| 🔓 Kata Sandi | Lama   |
| 🔒 Kata Sandi | Baru   |
|              | IPDATE |

Disarankan menggunakan kata sandi minimal 6 karakter dengan kombinasi huruf dangan angka namun mudah untuk diingat.

### .:: Menu ::.

Pada Aplikasi TMK terdapat beberapa menu yang dapat di akses UPBJJ untuk sementara ini diantaranya adalah:

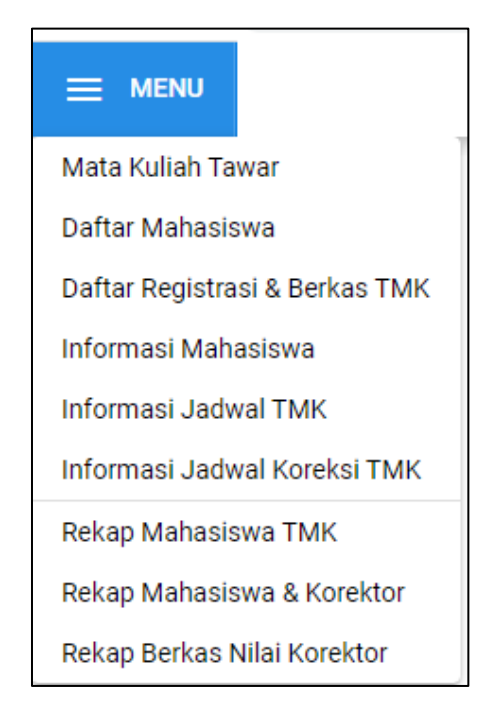

### .:: Matakuliah Tawar ::.

Menu ini menampilkan daftar matakuliah yang ditawarkan dalam Tugas Matakuliah pada semester berjalan. Pencarian dapat dilakukan dengan mengisi Cari Mata Kuliah Q. Untuk menampilan data pada halaman berikutnya klik tombol > di bagian bawah layar.

| Μ | lata K | Culiah Tawar |                                                |          |                                 |                             | Ģ |
|---|--------|--------------|------------------------------------------------|----------|---------------------------------|-----------------------------|---|
|   |        |              |                                                |          |                                 | Cari Mata Kuliah            | Q |
|   | No     | Fakultas     | Program Studi                                  | Kode MK  | Judul Mata Kuliah               |                             | ^ |
|   | 1      | FE           | Akuntansi Bidang Minat Akuntansi Sektor Publik | EKSI4417 | Akuntansi Pendidikan            |                             |   |
|   | 2      | FE           | Akuntansi Bidang Minat Akuntansi Sektor Publik | EKSI4418 | Akuntansi Kesehatan             |                             |   |
|   | 3      | FE           | Akuntansi Bidang Minat Akuntansi Sektor Publik | EKSI4419 | Akuntansi Kecamatan dan Desa    |                             |   |
|   | 4      | FE           | Akuntansi Bidang Minat Akuntansi Sektor Publik | EKSI4420 | Lab. Akuntansi Pendidikan       |                             |   |
|   | 5      | FE           | Akuntansi Bidang Minat Akuntansi Sektor Publik | EKSI4421 | Lab. Akuntansi Kesehatan        |                             |   |
|   | 6      | FE           | Akuntansi Bidang Minat Akuntansi Sektor Publik | EKSI4422 | Lab. Akuntansi Kecamatan dan    | Desa                        |   |
|   | 7      | FE           | Akuntansi Keuangan Publik - S1                 | EKAP4301 | Tata Kelola Sektor Publik       |                             |   |
|   | 8      | FE           | Akuntansi Keuangan Publik - S1                 | EKAP4401 | Audit Sektor Publik             |                             |   |
|   | 9      | FE           | Akuntansi Keuangan Publik - S1                 | EKAP4402 | Laboratorium Audit Sektor Publi | ik                          |   |
|   | 10     | FE           | Akuntansi Keuangan Publik - S1                 | EKAP4403 | Penganggaran Sektor Publik      |                             |   |
|   | 11     | FE           | Akuntansi Keuangan Publik - S1                 | EKAP4404 | Pengukuran Kinerja Sektor Publ  | ik                          |   |
|   | 12     | FE           | Akuntansi Keuangan Publik - S1                 | EKAP4405 | Manajemen Keuangan Sektor P     | ublik                       | ~ |
|   |        |              |                                                |          | Baris per ha                    | alaman: 15 👻 1-15.dari 1148 |   |

### .:: Daftar Mahasiswa ::.

Menu ini menampilkan seluruh mahasiswa UPBJJ setempat yang mendapatkan tugas matakuliah. No telepon dan alamat dimunculkan untuk mudah menghubungi mahasiswa. Masukan Nama mahasiswa pada kotak pencarian untuk pencarian spesifik.

Apabila alamat email, No Hp, atau nomor telepon mahasiswa ada perubahan, silakan di data dan kirimkan ke BAKP untuk diperpaiki data pribadinya pada database SRS.

| Daft | ar Mahasis   | wa        |                          |                                                          |                          |                | (           |
|------|--------------|-----------|--------------------------|----------------------------------------------------------|--------------------------|----------------|-------------|
| E    | KSPOR KE CSV |           |                          |                                                          |                          | Cari Mahasiswa | a Q         |
| No   | UPBJJ        | NIM       | Nama Mahasiswa           | Alamat Mahasiswa                                         | #                        | Nomor HP       | Telepon     |
| 1    | (51) TARAKAN | 838956566 | AAN                      | DESA LABANG KEC. LUMBIS OGONG                            | LIHAT DAFTAR MATA KULIAH | -              | -           |
| 2    | (51) TARAKAN | 041274551 | ABD KHALIK DG. MAPPALEWA | PERUMAHAN TNI AL MANSAPA                                 | LIHAT DAFTAR MATA KULIAH |                |             |
| 3    | (51) TARAKAN | 030948966 | ABDUL FATAH              | JL. GANG TEMBAK RT.06 KEL. KAMPUNG ENAM TARAKAN TIMUR    | LIHAT DAFTAR MATA KULIAH |                |             |
| 4    | (51) TARAKAN | 838969634 | ABDUL GAFUR              | JLN LAPANGAN RT 3 KEC TANA LIA KAB TANA TIDUNG           | LIHAT DAFTAR MATA KULIAH |                | ( 5         |
| 5    | (51) TARAKAN | 030590212 | ABDUL GAFUR              | ASPOL POLSEK SEBATIK BARAT JL. LIANG BUNYU, KAB. NUNUKAN | LIHAT DAFTAR MATA KULIAH | )              |             |
| 6    | (51) TARAKAN | 030194081 | ABDUL HAFID              | JL. TERATAI RT.11 DESA SRINANTI KAB. NUNUKAN KALTARA     | LIHAT DAFTAR MATA KULIAH |                |             |
| 7    | (51) TARAKAN | 041273488 | ABDUL HASLAM             | JL. TAWAKAL RT. 003 NUNUKAN UTARA KAB. NUNUKAN           | LIHAT DAFTAR MATA KULIAH |                |             |
| 8    | (51) TARAKAN | 017230895 | ABDUL HAZIZ              | SKIP I TANJUNG SELOR                                     | LIHAT DAFTAR MATA KULIAH | (3             |             |
| 9    | (51) TARAKAN | 041272178 | ABDUL KABBA IQBAL        | JLN. AKI BABU RT.20 KARANG ANYAR PANTAI                  | LIHAT DAFTAR MATA KULIAH | 000055000001   |             |
| 10   | (51) TARAKAN | 838967354 | ABDUL MUIS               | JL.HANDAYANI RT.8                                        | LIHAT DAFTAR MATA KULIAH | 001010117000   |             |
| 11   | (51) TARAKAN | 024858331 | ABDUL QOHAR              | JL.PUSAT PEMERINTAHAN POLRES MALINAU KOTA                | LIHAT DAFTAR MATA KULIAH |                |             |
| 12   | (51) TARAKAN | 030593558 | ABDUL RAHIM              | JALAN MASJID AN-NUR RT.03 DESA TAGUL KEC. SEMBAKUNG      | LIHAT DAFTAR MATA KULIAH |                |             |
| 13   | (51) TARAKAN | 022237734 | ABDUL RAHMAN             | JL PESANTREN RT 15 NNK TIMUR KAB NUNUKAN                 | LIHAT DAFTAR MATA KULIAH |                |             |
| 14   | (51) TARAKAN | 030812673 | ABDUL SURIMANSYAH        | JL. MAKATUTU RT.003 KEL.BUKIT HARAPAN KEC. SEBATIK TIMUR | LIHAT DAFTAR MATA KULIAH |                | 00102010000 |
|      |              |           |                          |                                                          |                          |                |             |

Hal:6

### .:: Daftar Registrasi & Hasil Unggahan Berkas TMK ::.

Data TMK secara rinci dapat dilihat melalui fasilitas ini sehingga kegiatan TMK dapat dengan mudah terpantau. Daftar ini dapat diolah dengan menggunakan *Ms Excel* dengan **EKSPOR DATA.** 

| Dafta | ar Regi | strasi & Has | sil Unggah Berkas TMK     |           |                   |          |                                 |                                  |                               |           | Ģ  |
|-------|---------|--------------|---------------------------|-----------|-------------------|----------|---------------------------------|----------------------------------|-------------------------------|-----------|----|
|       | EKSP    | OR DATA      |                           |           |                   |          |                                 | Cari Mata                        | ı Kuliah                      | Q         |    |
| No    | Masa    | UPBJJ        | Kabko                     | Nim       | Nama Mahasiswa    | Kode MK  | Nama MK                         | Tugas 1                          | Tugas 2                       | Tugas 3   | ^  |
| 1     | 20201   | (12) MEDAN   | (12755) KOTA MEDAN        | 008526983 | KURNIAWAN EDI.S   | ADPU4335 | Administrasi Pertanahan         | 0                                | 0                             | 0         |    |
| 2     | 20201   | (12) MEDAN   | (12755) KOTA MEDAN        | 008526983 | KURNIAWAN EDI.S   | ADPU4441 | Pengembangan Organisasi         | 0                                | 0                             | 0         |    |
| 3     | 20201   | (12) MEDAN   | (12755) KOTA MEDAN        | 008526983 | KURNIAWAN EDI.S   | ISIP4310 | Sistem Ekonomi Indonesia        | 0                                | 0                             | 0         |    |
| 4     | 20201   | (12) MEDAN   | (12755) KOTA MEDAN        | 008526983 | KURNIAWAN EDI.S   | MKDU4109 | Ilmu Sosial dan Budaya Dasar    | 0                                | 0                             | 0         |    |
| 5     | 20201   | (12) MEDAN   | (12755) KOTA MEDAN        | 008526983 | KURNIAWAN EDI.S   | MKDU4110 | Bahasa Indonesia                | 0                                | 0                             | 0         |    |
| 6     | 20201   | (12) MEDAN   | (12055) KAB. LABUHAN BATU | 008548971 | IMRAN SUHAIMI HSB | ADPU4217 | Organisasi dan Manajemen        | 0                                | 0                             | 0         |    |
| 7     | 20201   | (12) MEDAN   | (12055) KAB. LABUHAN BATU | 008548971 | IMRAN SUHAIMI HSB | ADPU4218 | Psikologi Sosial                | 0                                | 0                             | 0         |    |
| 8     | 20201   | (12) MEDAN   | (12055) KAB. LABUHAN BATU | 008548971 | IMRAN SUHAIMI HSB | ADPU4410 | Kebijakan Publik                | 0                                | 0                             | 0         |    |
| 9     | 20201   | (12) MEDAN   | (12055) KAB. LABUHAN BATU | 008548971 | IMRAN SUHAIMI HSB | ADPU4533 | Etika Administrasi Pemerintahan | 0                                | 0                             | 0         |    |
| 10    | 20201   | (12) MEDAN   | (12055) KAB. LABUHAN BATU | 008548971 | IMRAN SUHAIMI HSB | IPEM4425 | Hubungan Pusat Dan Daerah       | 0                                | 0                             | 0         |    |
| 11    | 20201   | (12) MEDAN   | (12055) KAB. LABUHAN BATU | 011007827 | MASTITAYMAR       | ADPU4330 | Perkoperasian                   | 0                                | 0                             | 0         |    |
| 12    | 20201   | (12) MEDAN   | (12055) KAB. LABUHAN BATU | 011007827 | MASTITAYMAR       | ADPU4338 | Manajemen Proyek                | Activ <b>a</b> te V              | Vind <b>o</b> ws              | 0         | ~  |
|       |         |              |                           |           |                   |          | Baris                           | Go to Setting<br>per halaman: 15 | s to activat<br>• 1-15 dari 1 | e Windows | \$ |

### .:: Informasi Mahasiswa ::.

Data per mahasiswa dan daftar matakuliah yang diberi tugas mata kuliah dapat dilihat melalui menu ini. Masukan NIM lalu klik tombol **TAMPILKAN** 

| Informasi Mahasiswa                    |                      |                                                |
|----------------------------------------|----------------------|------------------------------------------------|
| Isikan NIM Mahasiswa<br>021212572 Xara | MPILKAN              |                                                |
| Infomasi Mahasiswa                     |                      | Daftar Registrasi Mata Kuliah                  |
| NIM                                    | 021212572            | 1. (ADPU4334) Kepemimpinan                     |
| Nama Mahasiswa                         |                      | 2. (IPEM4214) Sistem Pemerintahan Daerah       |
| Alamat Mahasiswa                       |                      | 3. (IPEM4215) Teori Politik                    |
| UPBJJ                                  | SERANG               | 4. (IPEM4218) Manajemen Strategik Pemerintahan |
| Program Studi                          | Ilmu Pemerintahan-S1 | 5. (IPEM4541) Perbandingan Pemerintahan        |
| Fakultas                               | FHISIP               | 6. (ISIP4215) Pengantar Statistik Sosial       |
|                                        |                      |                                                |
|                                        |                      |                                                |

### .:: Informasi Jadwal TMK ::.

Informasi jadwal Unduh dan Unggah berkas untuk tiap tugas matakuliah ada pada menu ini. Jadwal ini dikhususkan untuk mahasiswa dan agar dapat selalu dimonitor oleh UPBJJ.

| Informasi Jadwal Unduh & Unggah TMK |             |              |           |             |              |  |
|-------------------------------------|-------------|--------------|-----------|-------------|--------------|--|
| Unduh Na                            | askah Soal  |              | Unggah E  | Berkas BJU  |              |  |
|                                     | Mulai       | Sampai       |           | Mulai       | Sampai       |  |
| Tugas I                             | 4 Mei 2020  | 14 Mei 2020  | Tugas I   | 5 Mei 2020  | 15 Mei 2020  |  |
| Tugas II                            | 18 Mei 2020 | 4 Juni 2020  | Tugas II  | 19 Mei 2020 | 5 Juni 2020  |  |
| Tugas III                           | 8 Juni 2020 | 18 Juni 2020 | Tugas III | 9 Juni 2020 | 19 Juni 2020 |  |

### .:: Informasi Jadwal Pemeriksaan TMK ::.

Informasi jadwal Pemeriksaan dan Verifikasi ada dalam menu ini. Jadwal ini khusus untuk korektor agar dapat menyelesaikan kewajibannya melakukan pemeriksaan dan penilaian sesuai dengan tenggat waktu yang sudah ditetapkan. UPBJJ dapat mengkontrol kinerja korektor dan melakukan verifikasi atas pekerjaan korektor sesuai dengan tenggat waktu yang sudah ditetapkan.

| Informasi Jadwal Pemeriksaan TMK |              |              |           |              |              |  |
|----------------------------------|--------------|--------------|-----------|--------------|--------------|--|
| Pemeriks                         | saan TMK     |              | Verifikas | i Nilai TMK  |              |  |
|                                  | Mulai        | Sampai       |           | Mulai        | Sampai       |  |
| Tugas I                          | 18 Mei 2020  | 5 Juni 2020  | Tugas I   | 10 Juni 2020 | 19 Juni 2020 |  |
| Tugas II                         | 8 Juni 2020  | 19 Juni 2020 | Tugas II  | 22 Juni 2020 | 3 Juli 2020  |  |
| Tugas III                        | 22 Juni 2020 | 3 Juli 2020  | Tugas III | 6 Juli 2020  | 17 Juli 2020 |  |

Hal: 8

### .:: Rekapitulasi Mahasiswa TMK ::.

Daftar rekap TMK menampilkan jumlah mahasiswa yang mendapatkan tugas per matakuliah. Data ini dapat digunakan untuk memperkirakan jumlah korektor untuk memeriksa tugas mahasiswa.

| REKAF | PITULASI MAH | ASISWA TMK                        |                |             |               | Ģ   |
|-------|--------------|-----------------------------------|----------------|-------------|---------------|-----|
|       | EKSPOR DATA  |                                   |                | Cari Mata I | Kuliah        | Q   |
| No    | Kode MK      | Nama MK                           |                |             | Jumlah        |     |
| 1     | ADBI4130     | Pengantar Ilmu Administrasi Niaga |                |             | 5             |     |
| 2     | ADBI4201     | Bahasa Inggris Niaga              |                |             | 20            |     |
| 3     | ADBI4210     | Matematika Bisnis                 |                |             | 1             |     |
| 4     | ADBI4211     | Manajemen Resiko Dan Asuransi     |                |             | 22            |     |
| 5     | ADBI4235     | Kepabeanan dan Cukai              |                |             | 5             |     |
| 6     | ADBI4330     | Administrasi Perpajakan           |                |             | 28            |     |
| 7     | ADBI4331     | Uang dan Perbankan                |                |             | 4             |     |
| 8     | ADBI4332     | Akuntansi Dasar                   |                |             | 8             |     |
| 9     | ADBI4333     | Manajemen Keuangan Bisnis         |                |             | 2             |     |
| 10    | ADBI4335     | Akuntansi Menengah                |                |             | 3             |     |
| 11    | ADBI4336     | Hukum Ketenagakerjaan             |                |             | 41            |     |
| 12    | ADBI4410     | Psikologi Industri                |                |             | 3             |     |
| 13    | ADBI4432     | Bisnis Internasional              |                |             | 1             |     |
| 14    | ADBI4433     | Kebijakan dan Strategi Pemasaran  |                |             | 3             |     |
| 15    | ADBI4434     | Kebijakan dan Strategi Produksi   |                |             | 2             |     |
|       |              |                                   |                |             |               |     |
|       |              |                                   | Baris per hala | man: 15 👻   | 1-15 dari 577 | < > |

### .:: Rekapitulasi Mahasiswa - Korektor Tiap Matakuliah ::.

Menu ini menampilkan Rekap daftar TMK permatakuliah dengan jumlah mahasiswa terdaftar serta jumlah korektor yang akan melakukan pemeriksaan di UPBJJ setempat. Data jumlah korektor berasal dari pengisian korektor dan matakuliah ampuannya.

| REKA | P MAHA   | SISWA & KOREKTOR TIAP N           | IATA KULIAH          | Ģ                     |
|------|----------|-----------------------------------|----------------------|-----------------------|
|      | EKSPOR D | ATA                               | Cari I               | Mata Kuliah Q         |
| No   | Kode MK  | Nama MK                           | Jumlah Mahasiswa     | Jumlah Korektor       |
| 1    | ADBI4130 | Pengantar Ilmu Administrasi Niaga | 5                    | 0                     |
| 2    | ADBI4201 | Bahasa Inggris Niaga              | 20                   | 0                     |
| 3    | ADBI4210 | Matematika Bisnis                 | 1                    | 0                     |
| 4    | ADBI4211 | Manajemen Resiko Dan Asuransi     | 22                   | 0                     |
| 5    | ADBI4235 | Kepabeanan dan Cukai              | 5                    | 0                     |
| 6    | ADBI4330 | Administrasi Perpajakan           | 28                   | 0                     |
| 7    | ADBI4331 | Uang dan Perbankan                | 4                    | 0                     |
| 8    | ADBI4332 | Akuntansi Dasar                   | 8                    | 0                     |
| 9    | ADBI4333 | Manajemen Keuangan Bisnis         | 2                    | 0                     |
| 10   | ADBI4335 | Akuntansi Menengah                | 3                    | 0                     |
| 11   | ADBI4336 | Hukum Ketenagakerjaan             | 41                   | 0                     |
| 12   | ADBI4410 | Psikologi Industri                | 3                    | 0                     |
| 13   | ADBI4432 | Bisnis Internasional              | 1                    | 0                     |
| 14   | ADBI4433 | Kebijakan dan Strategi Pemasaran  | 3                    | 0                     |
| 15   | ADBI4434 | Kebijakan dan Strategi Produksi   | 2                    | 0                     |
|      |          |                                   |                      |                       |
|      |          |                                   | Baris per halaman: 1 | 5 👻 1-15 dari 577 < 🗲 |

### .:: Rekapitulasi Berkas Nilai Korektor ::.

Menu ini menampilkan rekapitulasi jumlah berkas untuk tiap korektor sesuai dengan mata kuliah yang di koreksi, berguna untuk memonitor kinerja para korektor serta melihat beban kerja tiap korektor.

| EKAP BERKAS NILAI KOREKTOR |                       |           |                           |                  |   |  |  |
|----------------------------|-----------------------|-----------|---------------------------|------------------|---|--|--|
|                            | EKSPOR DATA           |           |                           | Cari Mata Kuliah | Q |  |  |
| No                         | Korektor              | Kode MK   | Nama MK 🛧                 | Jumlah Berkas    |   |  |  |
| 1                          | Achmat Hidayat MPd    | EKAP4301  | Tata Kelola Sektor Publik | 45               |   |  |  |
| 2                          | Andika Firmansvah MSi | EK\$ 4417 | Akuntansi Pendidikan      | 63               |   |  |  |